# NMPED Home School System

### HOW TO View or Print the Home School – Parent Notification Report (Proof of Enrollment)

١

|                                                                                                    | LOGOUT                                          |  |  |  |  |  |  |
|----------------------------------------------------------------------------------------------------|-------------------------------------------------|--|--|--|--|--|--|
| NEW MEXICO<br>Public Education Denarrament Home How to?/FAQs Contact Us PARENT                                                                                                    |                                                 |  |  |  |  |  |  |
| The determined by the second of the second of the second |                                                 |  |  |  |  |  |  |
| Add child                                                                                                    |                                                 |  |  |  |  |  |  |
| First Name Middle Name Last Name DOB(mm/dd/yyyy) Ug                                                                                                    | pdate                                           |  |  |  |  |  |  |
| Enrolt A B Student 01/01/2001                                                                                                    | Edit                                            |  |  |  |  |  |  |
| Enroll Best Ever Student 02/02/2002                                                                                                    | Edit                                            |  |  |  |  |  |  |
| Enroll C Average Student 03/03/2001                                                                                                    | Edit                                            |  |  |  |  |  |  |
| Enroll C Average Student 03/03/2015                                                                                                    | Edit                                            |  |  |  |  |  |  |
| Enroll D Neglected Student 04/04/2015                                                                                                    | Edit                                            |  |  |  |  |  |  |
| 1 2                                                                                                    |                                                 |  |  |  |  |  |  |
|                                                                                                    |                                                 |  |  |  |  |  |  |
|                                                                                                    |                                                 |  |  |  |  |  |  |
|                                                                                                    |                                                 |  |  |  |  |  |  |
|                                                                                                    | © 2024 - New Mexico Public Education Department |  |  |  |  |  |  |
| © 2024 - New Mexico Public Education Department                                                                                                    |                                                 |  |  |  |  |  |  |
| © 2024 - New Mexico Public Education Department                                                                                                    |                                                 |  |  |  |  |  |  |

## **NMPED Home School System**

HOW TO View or Print the Home School – Parent Notification Report (Proof of Enrollment)

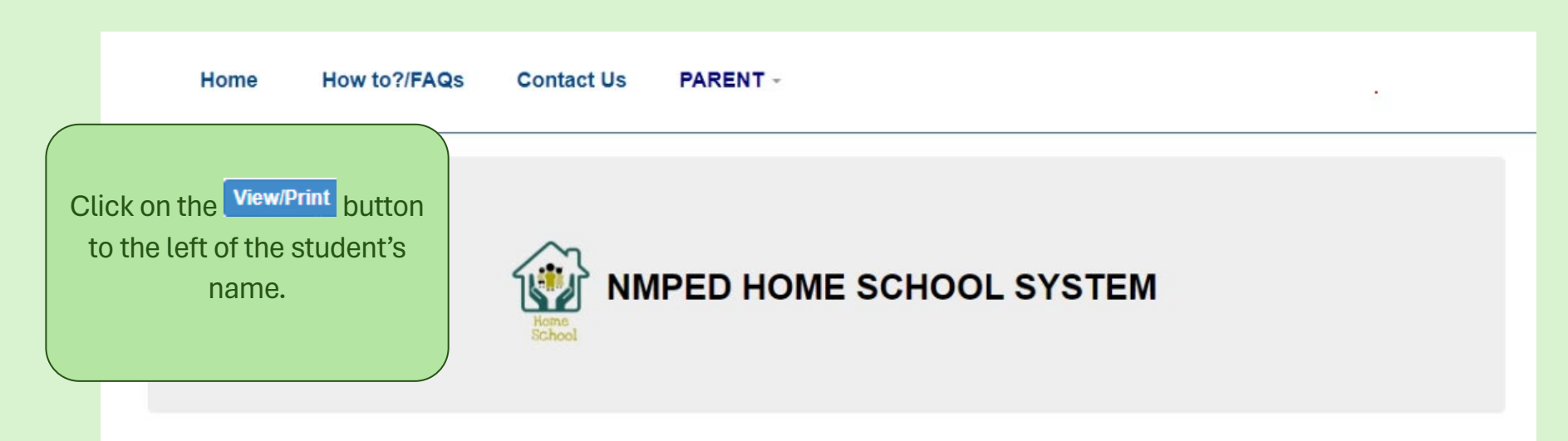

#### Enrollments

|            | First Name | Middle Name | Last Name | DOB(mm/dd/yyyy) | STARS ID | School Year | Registration<br>ID | Enroliment<br>Start Date | Enroliment End<br>Date |
|------------|------------|-------------|-----------|-----------------|----------|-------------|--------------------|--------------------------|------------------------|
| View/Print | A          | В           | Student   | 01/01/2001      |          | 2023-2024   | 65507              | 10/27/2023               | 03/27/2024             |
| VisuiPrint | A          | В           | Student   | 01/01/2001      |          | 2023-2024   | 66939              | 04/16/2024               | 05/01/2024             |
| View/Print | Best       | Ever        | Student   | 02/02/2002      |          | 2023-2024   | 65899              | 12/08/2023               | 03/27/2024             |
| View/Print | С          | Average     | Student   | 03/03/2001      |          | 2023-2024   | 66725              | 03/14/2024               | 03/27/2024             |

© 2024 - New Mexico Public Education Department

# NMPED Home School System

HOW TO View or Print the Home School – Parent Notification Report (Proof of Enrollment)

|                                                                      |                                                                      |                                               | igout            |
|----------------------------------------------------------------------|----------------------------------------------------------------------|-----------------------------------------------|------------------|
| NEW MEXICO<br>Public Education Department                            | Home How to?/FAQs Contact Us PARENT -                                |                                               |                  |
| Print or Save this<br>report for your files<br>by selecting<br>Print | of New Moxico<br>scatton Department<br>rent Notification Report      |                                               |                  |
|                                                                      | Print                                                                |                                               |                  |
|                                                                      | Registration ID/Enrollment ID                                        | 65507                                         |                  |
|                                                                      | First Name                                                           | A                                             |                  |
|                                                                      | Middle Name                                                          | В                                             |                  |
|                                                                      | Last Name                                                            | Student                                       |                  |
|                                                                      | Student DOB                                                          | 01/01/2001                                    |                  |
|                                                                      | State Student ID/STARS ID                                            |                                               |                  |
|                                                                      | Address                                                              | 300 Don Gaspar Avenue, Santa<br>Fe, NM, 87501 |                  |
|                                                                      | School Year                                                          | 2023-2024                                     |                  |
|                                                                      | Enrollment Date                                                      | 10/27/2023                                    |                  |
|                                                                      | Grade                                                                | Kindergarten                                  |                  |
|                                                                      | Disenrollment Date                                                   | 03/27/2024                                    |                  |
|                                                                      | Initials                                                             | KR                                            |                  |
|                                                                      | Home<br>Optio<br>NM Public Education<br>Room 301-B Santa Fe, New Mer |                                               |                  |
|                                                                      | © 2024 - New Mexico                                                  | Public Education Department                   | Revised May 2024 |